1. Gå til TimeEdit, trykk på Konto og Logg deg på med brukernavn og passord for lærere (spør timeplanlegger om du ikke har dette)

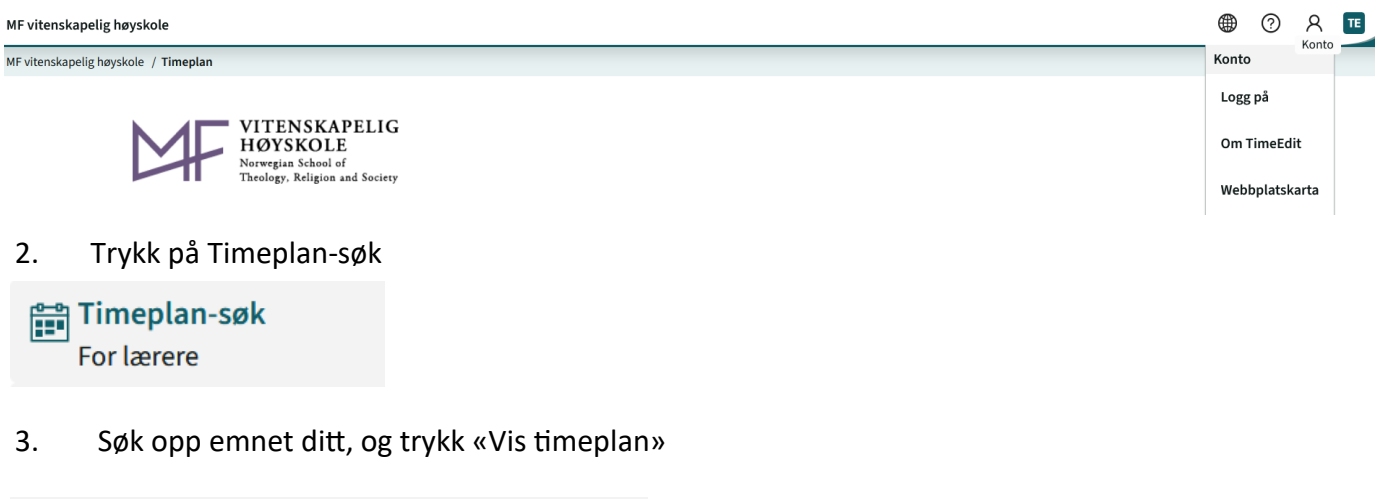

| Søk  |   |          |        |   |
|------|---|----------|--------|---|
| Emne | ~ | Søk Emne | ୍  Søk | \ |

4. Trykk på forelesningen/undervisningsoppføringen du ønsker å legge til info for, og trykk på «Endre»

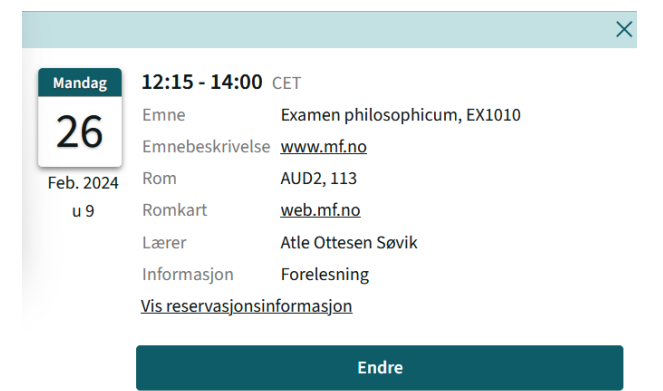

5. Skriv inn informasjonen i «Kommentar»-boksen, og trykk «Ferdig»

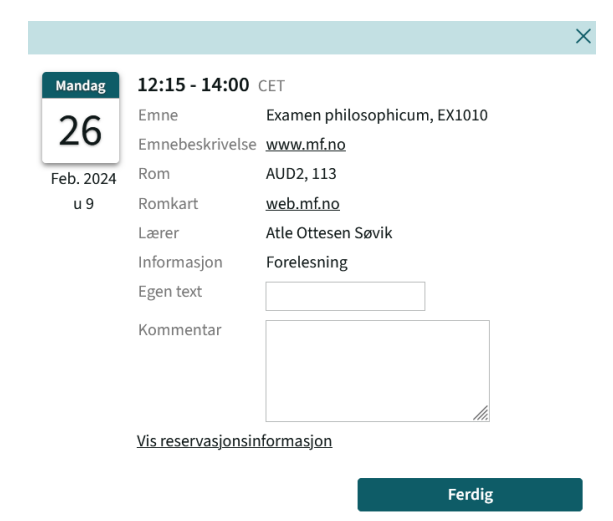

Disse kommentarene vil også bli importert til Canvas, men merk at det kan ta opptil en dag før det blir oppdatert der.